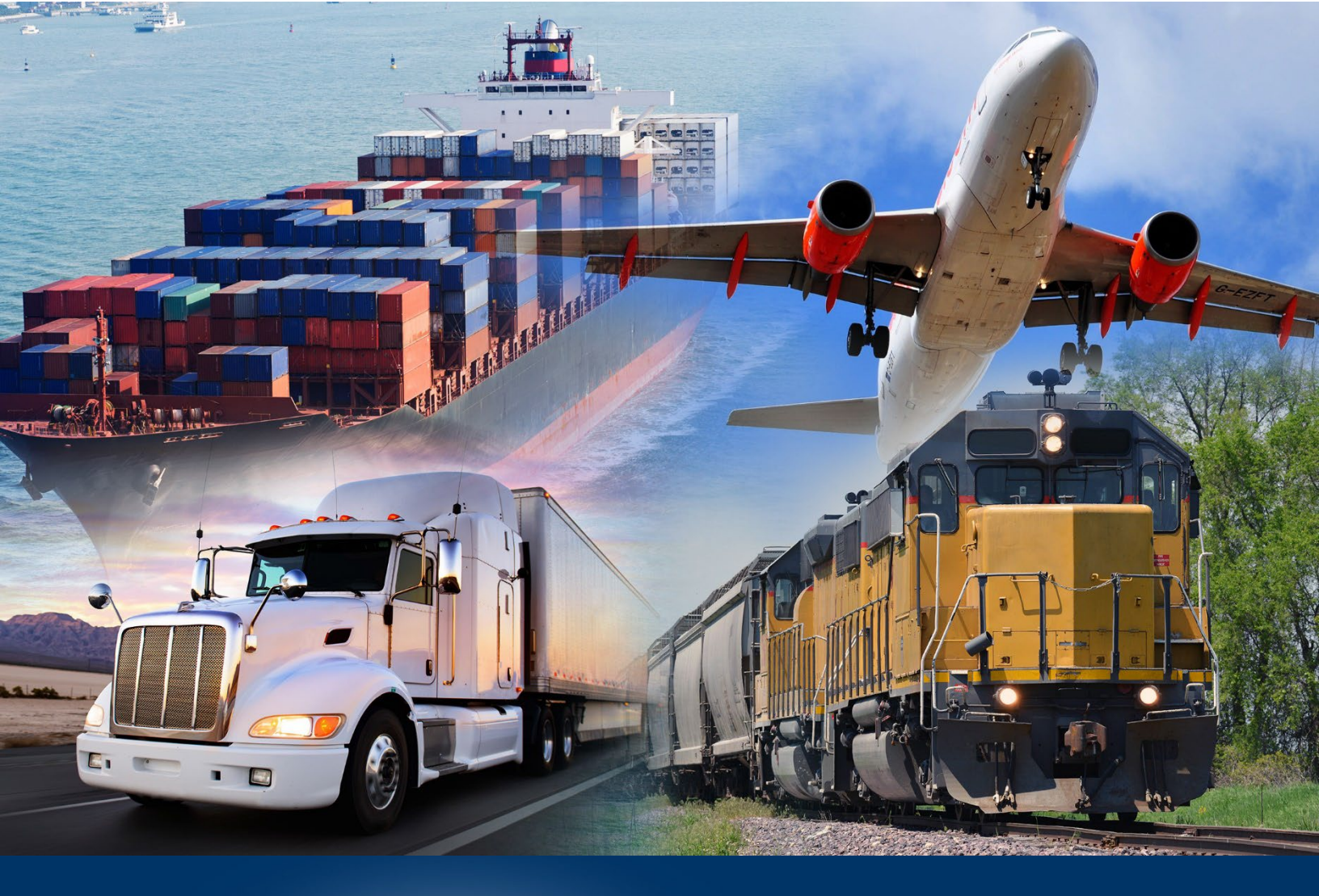

# Automated Commercial Environment (ACE)

Blanket Declarations For Importers and Organizational Brokers

December 2023

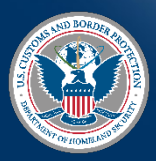

U.S. Customs and Border Protection

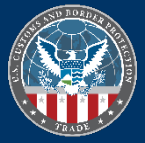

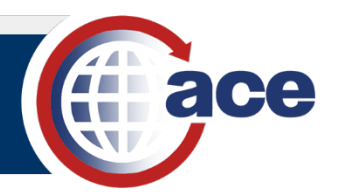

## TABLE OF CONTENTS

| Topic 1: Grant User Access to Declarations (Legacy Portal) | 2  |
|------------------------------------------------------------|----|
| Topic 2: Create a Declaration (Modernized Portal)          | 4  |
| Topic 3: Search for a Declaration (Modernized Portal)      | 11 |
| Topic 4: Print a Declaration (Modernized Portal)           | 13 |
| Topic 5: Cancel a Declaration (Modernized Portal)          | 14 |

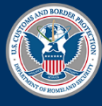

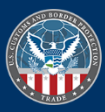

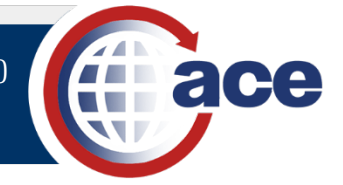

## TOPIC 1: GRANT USER ACCESS TO DECLARATIONS (LEGACY PORTAL)

#### INTRODUCTION

New functionality in the Modernized ACE Portal includes the ability to perform blanket declaration tasks in importer and organizational broker account types:

- 1. **Importers** with an ACE portal account can complete actions to search, print, add and cancel blanket declarations.
- 2. **Organizational Brokers** can complete blanket declaration search, print, add and cancel actions on behalf of importers without an ACE portal account.

Organizational brokers adding declarations on behalf of importers with an ACE Portal account:

- Must have access to the importer's Modernized ACE Portal account.
- Must login to the importer's Modernized ACE Portal account to perform declaration actions for the account.

Organizational brokers adding declarations on behalf of importers without an ACE Portal account:

• Must use their Modernized ACE Portal organizational broker account to perform declaration actions for an importer.

#### PERMISSIONS TO ACCESS DECLARATIONS

Granting access to Declarations remains in the Legacy ACE Portal. The Trade Account Owner (TAO) must grant access to the **Declarations** hyperlink to any Proxy Trade Account Owner (PTAO) and Trade Account User (TAU) who needs to view declarations information and/or complete declarations tasks for the account.

#### **GRANT USER ACCESS TO DECLARATIONS**

- 1. In the Legacy ACE Secure Data Portal, select the Tools tab.
- 2. In the Task Selector panel, select the User Access hyperlink.

The User Access panel displays a list of your users.

3. In the **User Access** panel, in the **Last Name** column, select the hyperlink of the last name of the user to edit.

The User Access portlet displays with the user account information.

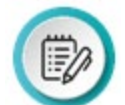

**NOTE**: You can change the options for **User Role** and **Access to Top Account**, if needed.

- 4. In the **User Access** panel, select the **Continue** button to view the current access for the selected user.
- 5. In the **User Access** panel, select either the **Broker** or the **Importer** sub-tab.
- 6. In the Broker sub-tab, select the Edit Broker Permissions hyperlink.

OR

In the Importer sub-tab, select the Edit Importer Permissions hyperlink.

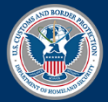

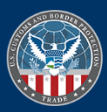

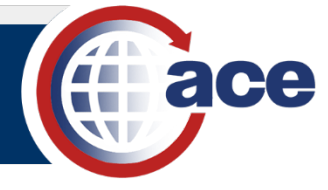

7. In the **Broker** or the **Importer** sub-tab, select the appropriate radio button for access to the **Declarations** hyperlink.

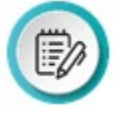

**NOTE:** Full Access allows the user to search, display, create, and cancel declarations. Read Only Access allows the user to search and display declarations. No Access in the Legacy Portal means the Declarations hyperlink will not display in the Task Selector panel. In the Modernized Portal, the Declarations tab will display but declarations will not display.

8. Select the **Continue** button.

Changes are displayed in the **Permissions** column indicating the new access privileges have been granted.

9. Select the **Save** button.

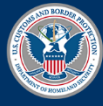

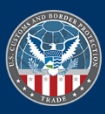

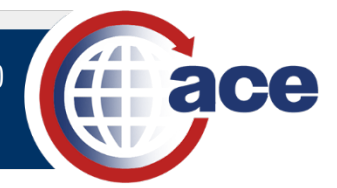

## TOPIC 2: CREATE A DECLARATION (MODERNIZED PORTAL)

#### INTRODUCTION

Declarations are statements the importer or his or her agent make that support an imported merchandise claim. Use the Modernized ACE Portal to create a declaration in an importer account or in an organizational broker account on behalf of an importer without an ACE Portal account.

Trade Account Owners (TAOs), Proxy Trade Account Owners (PTAOs), and Trade Account Users (TAUs) with Full Access permissions to Declarations can create declarations.

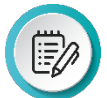

**NOTE**: Granting access to Declarations remains in the Legacy ACE Portal. Reference the <u>Granting</u> <u>User Access to Declarations</u> topic for details.

The following declaration types are supported in the Modernized ACE Portal:

- Affidavit of Manufacture
- Importer Certifying Statement
- Non-Reimbursement Blanket Statement (Antidumping/Countervailing Duty (AD/CVD))
- North American Free Trade Agreement (NAFTA) Certificate of Origin

The following apply to adding a declaration:

- The maximum case numbers per declaration is 50. Case numbers entered must be at least seven digits. Case numbers are required for Non-Reimbursement Blanket Statement (AD/CVD) only.
- The maximum Manufacturer Identification (MID) numbers per declaration is 50. MID numbers are required for all except NAFTA Certificate of Origin. The All MID #s option is for Non-Reimbursement Blanket Statement (AD/CVD) only.
- The maximum Harmonized Tariff Schedule (HTS) numbers per declaration is 50. HTS numbers entered must be at least six digits. HTS numbers are required for all except Non-Reimbursement Blanket Statement (AD/CVD).
- A comma is used to separate multiple case, MID, and HTS numbers.
- The Non-Reimbursement Blanket Statement (AD/CVD) requires checking the AD/CVD Non-Reimbursement Statement checkbox.
- The NAFTA Certificate of Origin requires adding a copy of the official document to complete the declaration with a status of **Active**. A status of **Pending Document Upload Needed** displays until the document is added.

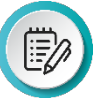

**NOTE**: Declarations can be created to support ACE entry summaries. Once a declaration is submitted, it cannot be edited or deleted. However, a declaration may be cancelled.

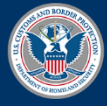

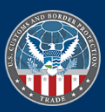

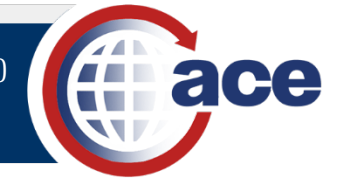

### CREATE A DECLARATION

1. In the **Accounts** tab drop-down menu, select the **Importer** or **Organizational Broker** option.

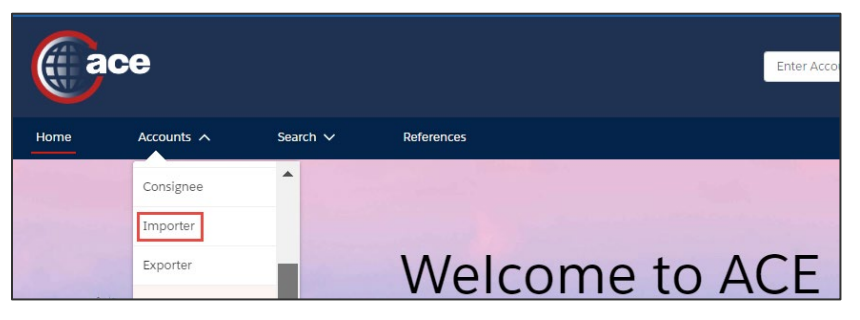

2. In the **Accounts** list, in the **Account Name** column, select the importer or organizational broker account hyperlink.

| Im<br>Show | porter Accounts<br>ving 25 / 291 Results |                  |                             |                  |             |            | Keyword Search                 |
|------------|------------------------------------------|------------------|-----------------------------|------------------|-------------|------------|--------------------------------|
|            | Account Name 🗸                           | AKA/DBA/DIV 🗸    | Identification $\checkmark$ | Identification 🗸 | Status 🗸    | ACE ID 🗸   | Q 505                          |
| 1          | Bob the Importer                         | Bob Incorporated | IR #                        | 541-54-2463      | Active      | 0000213425 | Search Filters<br>Account Name |
| 2          | Rhino Imports                            | Rhino Rugby      | IR #                        | 009-75-3434      | Active      | 0000258507 | Account Name                   |
| 3          | Bob                                      |                  | IR #                        | 04-4687369N1     | EIN Pending | 0000218563 | Identification Type            |
| 4          | вов                                      |                  | IR #                        | 20-29272665B     | Inactive    | 0000014920 | Select One 🔻                   |
| 5          | BUFFALO BOB                              | BOB BARKER       | IR #                        | 05-070880001     | Inactive    | 0000101434 | Identification Number          |
| 6          | BOB HAYES                                | HAYES COMP       | IR #                        | 123-22-3333      | Inactive    | 0000100898 | Status                         |
| 7          | BOB BANNER                               |                  | IR #                        | 9800-00140       | Void        | 0000026657 | Status 💌                       |
| 8          | BOB DAWKINS                              |                  | IR #                        | 9800-00139       | Void        | 0000026651 | Search Clear                   |
| 9          | BOB JAMES                                |                  | IR #                        | 35-000000259     | Inactive    | 0000019770 |                                |
| 10         |                                          |                  | ID #                        | 2501 10020       | V - i - i   | 0000010571 |                                |

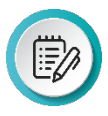

**NOTE**: Use the **Search Filters** pane to filter the list of accounts. In the **Keyword Search** field, search by typing an account whole or partial name and select the **Search** button. A wild card character is not required. All records with the keyword in the name will display.

3. In the Account Name pane, select the Declarations tab.

| Account Name<br>Bob the Importer          |                           |                  |                                                         |   |
|-------------------------------------------|---------------------------|------------------|---------------------------------------------------------|---|
| Record Type Name ACE ID<br>Importer 00002 | IR #<br>13425 541-54-2463 | Status<br>Active |                                                         |   |
| Details Contacts Address                  | es Related Businesses No  | otify Partie     | es Drawback Bonds Declarations                          |   |
| Account Name<br>Bob the Importer          |                           | 1                | Full Legal Importer Name<br>Full Legal Name             | , |
| ACE ID<br>0000213425                      |                           |                  | Taxpayer ID Type<br>Social Security Number (SSN)        |   |
| IR #<br>541-54-2463                       |                           |                  | Center ID<br>CEE002 - Agriculture and Prepared Products | / |

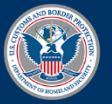

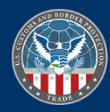

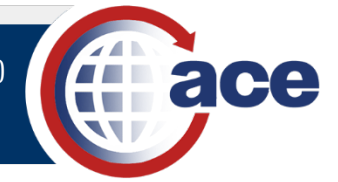

4. In the **Declarations** tab, select the **Add Declaration** button.

| Details         | Contacts        | Addresses   | Related Bu | usinesses | Noti   | fy Parties            | Drawb               | ack Bonds        | Declara | ations |   |
|-----------------|-----------------|-------------|------------|-----------|--------|-----------------------|---------------------|------------------|---------|--------|---|
| Relat<br>14 Rec | ted Declaration | ns          |            |           |        | Add Decla<br>Advanced | aration<br>I Search | Enter ID # or Ke | yword   | Search | × |
|                 | Declaration # 🗸 | Declaration | T V R      | uling #   | $\sim$ | Status                | $\sim$              | Valid From       | Valid U | Jntil  |   |
| 1 (             | 0000051442      | Non-Reimbu  | irsem      |           |        | Active                |                     | 12/1/2022        | 02/24   | /2023  | • |
| 2 (             | 0000051443      | North Amer  | ican F     |           |        | Cancelled             |                     | 09/1/2022        | 09/1/   | 2023   | • |

#### The Create a New Declaration pane displays.

| Create a New Declaration<br>Declaration Details (step 1 of 1) |             |   |                    |          |          |
|---------------------------------------------------------------|-------------|---|--------------------|----------|----------|
| ✓ Declaration Detail                                          |             |   |                    |          |          |
| Account Name                                                  | IR #        |   | * Declaration Type |          |          |
| Bob the Importer                                              | 541-54-2463 |   | Select an Option   |          | •        |
| Ruling                                                        |             |   | * Valld From       |          |          |
|                                                               |             |   |                    |          | 曲        |
| * Valld Untll                                                 |             |   | Comment            |          |          |
|                                                               |             | 苗 |                    |          |          |
|                                                               |             |   |                    |          | le       |
|                                                               |             |   | 0 of 260 chars     |          |          |
| > Case                                                        |             |   |                    |          |          |
| > HTS                                                         |             |   |                    |          |          |
| > Manufacturers                                               |             |   |                    |          |          |
|                                                               |             |   |                    | × Cancel | 💾 Submit |

#### 5. In the **Declaration Detail** section:

a. For a **Broker** account, in the **\*IR #** field, type the *importer of record number* for the importer.

| ✓ Declaration Detail |         |              |
|----------------------|---------|--------------|
| Filer Code           |         | *IR #        |
| 761                  |         |              |
| * Declaration Type   |         | Ruling       |
| Select an Option     | •       |              |
| * Valld From         |         | *Valld Until |
|                      | <b></b> |              |
| Comment              |         |              |
|                      |         |              |
|                      | 11      |              |
| 0 of 260 chars       |         |              |

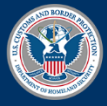

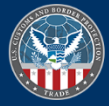

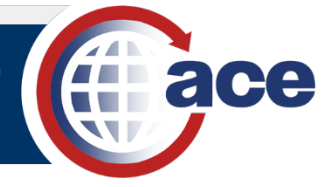

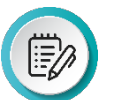

**NOTE**: The **Filer Code** field is prefilled with the filer code of the organizational broker user.

The IR number cannot have a top account. An error message will display if a top account is associated with the IR number. If the IR number is associated with a top account, the declaration must be added using the importer account.

- b. In the **\*Declaration Type** drop-down menu, select the appropriate declaration type option.
- c. If appropriate, in the **Ruling** field, type a *ruling number*.
- d. In the \*Valid From field, select the calendar icon and select a from date.
- e. In the \*Valid Until field, select the calendar icon and select an until date.

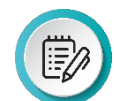

**NOTE**: This is not required for the **Affidavit of Manufacture** option.

- f. If appropriate, in the **Comment** field, type a *comment*.
- g. For a **Non-Reimbursement Blanket Statement (AD/CVD)** declaration type, select the **AD/CVD Non-Reimbursement Statement** checkbox.

| * Declaration Type Non-Reimbursement Blanket Statement (AD/CVD)                                                                                                    | Ruling                                                                                                    |
|----------------------------------------------------------------------------------------------------|----------------------------------------------------------------------------------------------------|
| * Valld From                                                                                                    | •Valid Until                                                                                                    |
| <b></b>                                                                                                    | <b></b>                                                                                                    |
| Comment O of 260 chars AD/CVD Non-Relmbursement Statement: I hereby certify that I have refunding to me, by the manufacturer, producer, seller, or exporter, of all or Importations of products subject to this blanket statement of non-relmbur | not entered Into any agreement or understanding for the payment or for the<br>any part of the antidumping duties or countervailing duties assessed upon<br>sement. |

6. If applicable, select the **Expand** icon > to the left of the **Case** section title to expand the section to enter case numbers.

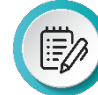

**NOTE**: The **Case** section expands automatically for the **Non-Reimbursement Blanket Statement (AD/CVD)** declaration type to enter required case numbers.

7. In the **Case** section:

| Case                                                       |                |
|------------------------------------------------------------|----------------|
| nter comma-separated Case #s, then click to Validate & Add | Validate & Add |
| of 50 entries                                              |                |

- a. In the Enter comma-separated Case #s field, type a case number(s).
- b. Select the Validate & Add button to validate the case number(s) entered.

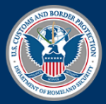

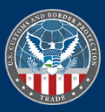

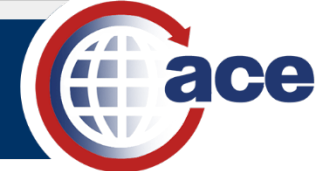

The added case number(s) displays at the bottom of the tab.

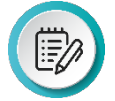

**NOTE**: An error message displays if a typed case number does not exist or is a duplicate.

Select the **X** beside the added case number to remove it.

| ∨ Case                       |
|------------------------------|
| Enter comma-separated Case # |
|                              |
| A100108 × A100109 ×          |
| 2 of 50 entries              |

8. If applicable, select the **Expand** icon > to the left of the **HTS** section title to expand the section to enter HTS numbers.

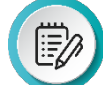

**NOTE**: The **HTS** section expands automatically for all declaration types except the **Non-Reimbursement Blanket Statement (AD/CVD)** declaration type.

#### 9. In the **\*HTS** section:

| HTS                                                        |                                         |                |  |
|------------------------------------------------------------|-----------------------------------------|----------------|--|
| Enter comma-separated HTS #s, then click to Validate & Add |                                         | Validate & Add |  |
| of 50 entries                                              | ~~~~~~~~~~~~~~~~~~~~~~~~~~~~~~~~~~~~~~~ |                |  |

a. In the Enter comma-separated HTS #s field, type an HTS number(s).

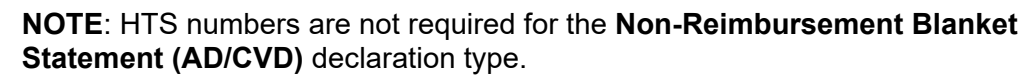

b. Select the Validate & Add button to validate the HTS number(s) entered.

The added HTS number(s) displays at the bottom of the tab.

| !:= <i>'/</i> } 】 |
|-------------------|
|                   |
|                   |

**NOTE**: An error message displays if a typed HTS number does not exist or is a duplicate.

| ✓ * HTS            |                  |
|--------------------|------------------|
| Enter comma-separa | ted HTS #s, then |
| 1806203400 × 180   | 6208500 ×        |
| 2 of 50 entries    |                  |

Select the **X** beside the added HTS number to remove it.

10. If applicable, select the **Expand** icon > to the left of the **Manufacturers** section title to expand the section to enter manufacturer numbers.

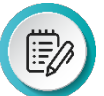

**NOTE**: The **Manufacturers** section expands automatically for all declaration types except the **NAFTA Certificate of Origin** declaration type.

11. In the \*Manufacturers section:

| $\sim$ | * Manufacturers                                                         |    |                |
|--------|-------------------------------------------------------------------------|----|----------------|
|        | All MID #s                                                              |    | Validate & Add |
|        | Enter comma-separated Manufacturing ID #s, then click to Validate & Add |    |                |
|        |                                                                         | 11 |                |
|        | 0 of 50 entries                                                         |    |                |
|        |                                                                         |    |                |

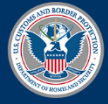

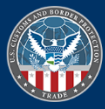

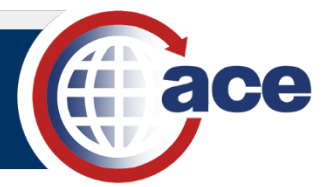

- a. For the Non-Reimbursement Blanket Statement (AD/CVD) declaration type:
  - i. Select the All MID #s checkbox.

OR

- ii. In the Enter comma-separated Manufacturing ID #s field, type a manufacturing ID number(s).
- b. For all other declaration types, in the **Enter comma-separated Manufacturing ID #s** field, type a *manufacturing ID number(s)*.

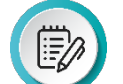

**NOTE**: Manufacturer numbers are not required for the **NAFTA Certificate of Origin** declaration type.

c. Select the Validate & Add button to validate the manufacturer ID number(s) entered.

The added manufacturer ID number(s) displays at the bottom of the tab.

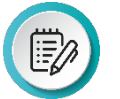

**NOTE**: An error message displays if a typed manufacturer ID does not exist or is a duplicate.

Select the **X** beside the added manufacturer ID number to remove it.

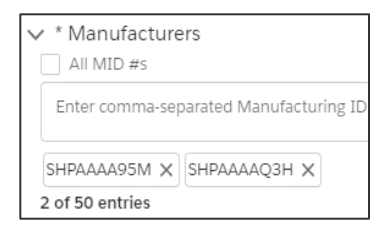

12. Select the **Submit** button to add the declaration.

A Success message displays.

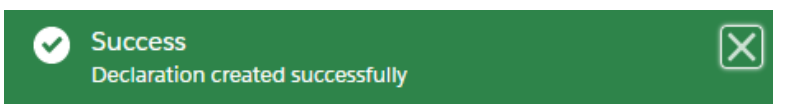

The added declaration displays in the **Declarations** tab. The declaration number displays in the **Declaration #** column.

| Details   | Contacts     | Address | es Related Busin    | esses  | Notify Parties | Dra    | wback                 | Bonds             | Dec    | larations   |                       |        |   |
|-----------|--------------|---------|---------------------|--------|----------------|--------|-----------------------|-------------------|--------|-------------|-----------------------|--------|---|
| Relate    | d Declarati  | ons     |                     |        |                |        |                       |                   | ٨      | Deslamition | Fatas ID a as Kasuand | Fourth |   |
| / Records | 2            |         |                     |        |                |        |                       |                   | Add    | nced Search | Enter ID # or Keyword | Search | X |
|           |              |         |                     |        |                |        |                       |                   |        |             |                       |        |   |
| D         | eclaration # | $\sim$  | Declaration Type    | $\sim$ | Ruling #       | $\sim$ | Status                |                   | $\sim$ | Valld From  | Valld Unt             | 1      |   |
| 1 00      | 00051442     |         | Non-Relmbursement   | Bla    |                |        | Active                |                   |        | 12/1/2022   | 02/24/20              | 23     | • |
| 2 00      | 00051491     |         | North American Free | Fra    |                |        | Pending -<br>Upload N | Document<br>eeded |        | 01/25/2023  | 02/11/20              | 23     | • |

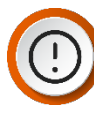

**IMPORTANT**: For the **NAFTA Certificate of Origin** declaration type, the status displays **Pending – Document Upload Needed** until the official document is added. Once the document is added, the status displays **Active**.

**NOTE**: Select the **Status** column title drop-down arrow and the **Wrap text** option to display the full status.

| Status 🕇         | $\sim$ | Valid From |  |  |
|------------------|--------|------------|--|--|
| Pending - Docume | ent    | Wrap text  |  |  |

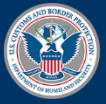

U.S. Customs and Border Protection

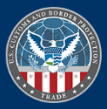

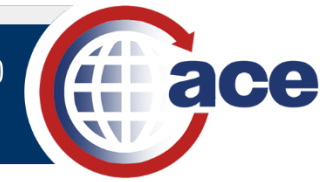

- 13. To add the NAFTA Certificate of Origin document or other applicable document:
  - a. In the **Declaration #** column, select the declaration number hyperlink.
  - b. Select the **Documents** tab.

| Detalls Documents     |              | Print Declaration |
|-----------------------|--------------|-------------------|
| ✓ Account Information |              |                   |
| Account Name          | Account IR # |                   |
| Rob the Importer      | 541-54-2463  |                   |

c. In the Related Documents section, select the Upload Files button.

| Details <u>Documents</u>                  |           | Print Declaration |
|-------------------------------------------|-----------|-------------------|
| Related Documents<br><sup>0 Records</sup> |           |                   |
| Name                                      | Extension | ✓ Uploaded Date ✓ |

- d. In the **Open** dialog box, locate and select the NAFTA document.
- e. Select the **Open** button.

**TIP:** You can drag and drop the selected file to the **Or drop files** button.

The Upload Files dialog box displays the progress of the file upload.

|                                | Upload Files |
|--------------------------------|--------------|
| Test Document.pdf<br>9DF 31 KB | O            |
| 1 of 1 file uploaded           | Done         |

f. Select the **Done** button when the upload is complete.

The uploaded NAFTA document displays in the Related Documents list.

g. In the upper left of the page, select the < **Back** button to return to the **Related Declarations** list.

| Home      | Accounts 🗸 |
|-----------|------------|
| < Back    |            |
| Account N | avigation  |

The Status of the NAFTA declaration displays Active.

| Details           | Contacts      | Addresses     | Related Bus | inesses  | Notify F | Parties    | Declaratio | ons         |   |
|-------------------|---------------|---------------|-------------|----------|----------|------------|------------|-------------|---|
| Relate<br>11 Reco | ed Declaratio | ons           |             | Add Deck | aration  | Enter ID # | or Keyword | Search      | × |
|                   | Declarati 🗸   | Declarati     | Ruling #    | ✓ st     | atus     | Valid      | From       | Valid Until |   |
| 1 0               | 000051442     | Non-Reimburs  |             | Ac       | tive     | 12/1       | /2022      | 02/24/2023  | • |
| 2 0               | 000051491     | North Americ. |             | Ac       | tive     | 01/1       | /2023      | 06/30/2023  | • |

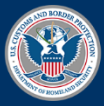

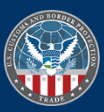

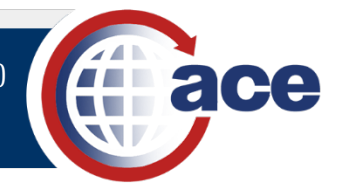

## TOPIC 3: SEARCH FOR A DECLARATION (MODERNIZED PORTAL)

#### INTRODUCTION

Authorized users with Read Only Access and Full Access permissions can search for and display declarations (Reference the <u>Grant User Access to Declarations</u> topic for details on user permissions). All declarations meeting the search criteria and associated with the importer or organizational broker account display in the **Related Declarations** list.

Use the **Advanced Search** feature to search with additional search criteria such as case, manufacturer, and HTS numbers.

#### SEARCH FOR A DECLARATION

1. In the Accounts tab drop-down menu, select the Importer or Organizational Broker option.

| (in a | ce         |          | Enter Acco                                                                                                    |
|-------|------------|----------|----------------------------------------------------------------------------------------------------|
| Home  | Accounts A | Search 🗸 | References                                                                                                    |
|       | Consignee  | •        |                                                                                                    |
|       | Importer   |          | and the second second second second second second second second second second second second second second second |
|       | Exporter   | 1000     | Welcome to ACE                                                                                                   |

2. In the Account Name pane, select the Declarations tab.

| Account<br>Bob th            | <sub>Name</sub><br>le Importe | r                   |                       |                  |       |                                  |              |
|------------------------------|-------------------------------|---------------------|-----------------------|------------------|-------|----------------------------------|--------------|
| Record Type Name<br>Importer |                               | ACE ID<br>000021342 | IR #<br>5 541-54-2463 | Status<br>Active |       |                                  |              |
| Details                      | Contacts                      | Addresses           | Related Businesses    | Notify Parties   | Drawb | ack Bonds                        | Declarations |
| ∨ Imp                        | orter Inform                  | ation               |                       |                  |       |                                  |              |
| Account<br>Bob the           | t Name<br>e Importer          |                     |                       | /                | Full  | Legal Importer Nam<br>Legal Name | e            |

3. In the **Related Declarations** pane, in the **Enter ID # or Keyword** field, type the *complete or partial search criteria*.

| Detai                                                                                                    | ls Contacts   | Addresse | s Related Bus      | inesses | Notify Parties | Drawback  | Bonds  | Declarati  | ons |             |   |
|----------------------------------------------------------------------------------------------------|---------------|----------|--------------------|---------|----------------|-----------|--------|------------|-----|-------------|---|
| Related Declarations     Add Declaration     Enter ID # or Keyword     Search       14 Records     Advanced Search |               |          |                    |         |                |           |        |            |     | Search      |   |
|                                                                                                    | Declaration # | ✓ D      | eclaration Type    | ∨ Ru    | ıling # 🗸 🗸    | Status    | $\sim$ | Valid From |     | Valid Until |   |
| 1                                                                                                    | 0000051442    | N        | on-Reimbursement   | В       |                | Active    |        | 12/1/2022  |     | 02/24/2023  | • |
| 2                                                                                                    | 0000051443    | N        | orth American Free | Tr      |                | Cancelled |        | 09/1/2022  |     | 09/1/2023   | • |
| 3                                                                                                    | 0000051491    | N        | orth American Free | Tr      |                | Cancelled |        | 01/1/2023  |     | 06/30/2023  | V |
| 4                                                                                                    | 0000051493    | N        | orth American Free | Tr      |                | Active    |        | 01/24/202  | 3   | 02/11/2023  | • |

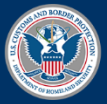

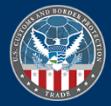

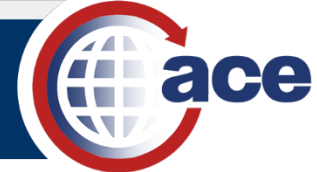

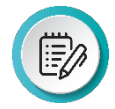

**NOTE**: In the **Enter ID # or Keyword** search field, all column entries are searchable. A wild card character is not required.

The **X** button to the right of the **Search** button clears the search criteria.

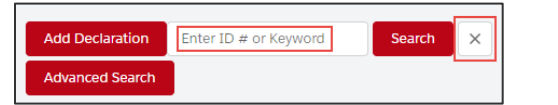

4. Select the **Search** button.

The **Related Declarations** pane displays the list of declarations meeting the search criteria.

| Detail                                 | ls Contacts   | Addres | sses Related Bu    | siness | es Notify Parties | Drawback | Bonds | Declarations                  |             |   |
|----------------------------------------|---------------|--------|--------------------|--------|-------------------|----------|-------|-------------------------------|-------------|---|
| Related Declarations<br>10 Records Add |               |        |                    |        |                   |          |       | claration Active<br>ed Search | Search      | × |
|                                        | Declaration # | $\sim$ | Declaration Type   | $\sim$ | Ruling # 🗸        | Status   | ~     | Valid From                    | Valid Until |   |
| 1                                      | 0000051442    |        | Non-Reimbursemer   | nt B   |                   | Active   |       | 12/1/2022                     | 02/24/2023  | • |
| 2                                      | 0000051493    |        | North American Fre | e Tr   |                   | Active   |       | 01/24/2023                    | 02/11/2023  | T |
| 3                                      | 0000051494    |        | Non-Reimbursemer   | nt B   |                   | Active   |       | 01/24/2023                    | 02/11/2023  | • |

5. Select the Advanced Search button for additional search criteria.

| Details             | Contacts    | Addresses | Related Businesses | Notify Parties | Drawback | Bonds                  | Declarations |        |   |
|---------------------|-------------|-----------|--------------------|----------------|----------|------------------------|--------------|--------|---|
| Relate<br>10 Record | d Declarati | ons       |                    |                | Add De   | claration<br>ed Search | Active       | Search | × |

6. In the Advanced Search pane:

| Advanced Search |                                                                                                    |
|-----------------|----------------------------------------------------------------------------------------------------|
| Status          |                                                                                                    |
| Select Status   | *                                                                                                    |
| Status Date     |                                                                                                    |
| ▼ Status Date   | 首                                                                                                    |
| Valld From      |                                                                                                    |
| ValId From      | 首                                                                                                    |
| Valid Until     |                                                                                                    |
| Valld Until     | 苗                                                                                                    |
|                 |                                                                                                    |
|                 |                                                                                                    |
|                 | Advanced Search          Status         Select Status         Status Date         Valid From         Valid From         Valid Until         Valid Until |

- a. Complete the search fields, as appropriate.
- b. Select the Search button.

The **Related Declarations** pane displays the list of declarations meeting the advanced search criteria.

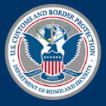

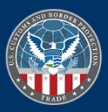

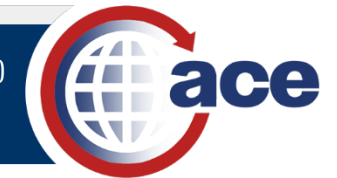

## TOPIC 4: PRINT A DECLARATION (MODERNIZED PORTAL)

#### INTRODUCTION

Once you display the declaration, you can print the declaration.

#### **PRINT A DECLARATION**

1. In the **Declarations** tab, in the **Related Declarations** list, select the **Declaration #** hyperlink of the declaration to print.

| Details             | Contacts     | Addresses    | Related Busines   | sses Notify Par | ies Drawback    | Bonds            | Declarations |   |
|---------------------|--------------|--------------|-------------------|-----------------|-----------------|------------------|--------------|---|
| Relate<br>14 Record | d Declarati  | ions         |                   | Ad              | d Declaration E | nter ID # or Key | word Search  | × |
| D                   | eclaration # | ✓ Declaratio | on T 🗸 🛛 Ruling # | ⊭ ✓ Status      | Val             | id From          | Valid Until  |   |
| 1 00                | 00051442     | Non-Reim     | bursem            | Active          | 12              | /1/2022          | 02/24/2023   | V |
| 2 00                | 00051443     | North Am     | erican F          | Cance           | lled 09,        | /1/2022          | 09/1/2023    | • |

2. In the Declaration Detail pane, in the top right, select the Print Declaration button.

| Declaration Detail |                             |  |  |  |  |  |  |  |  |
|--------------------|-----------------------------|--|--|--|--|--|--|--|--|
|                    | Print Declaration           |  |  |  |  |  |  |  |  |
|                    |                             |  |  |  |  |  |  |  |  |
| Account IR #       |                             |  |  |  |  |  |  |  |  |
| 541-54-2463        |                             |  |  |  |  |  |  |  |  |
|                    |                             |  |  |  |  |  |  |  |  |
|                    | Account IR #<br>541-54-2463 |  |  |  |  |  |  |  |  |

A Downloading Declaration message displays.

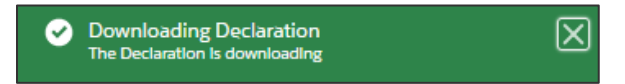

In the Downloads subdirectory on your local machine, select the Declaration PDF file.
 The Declaration Details PDF file displays in a separate Adobe Acrobat Reader window.

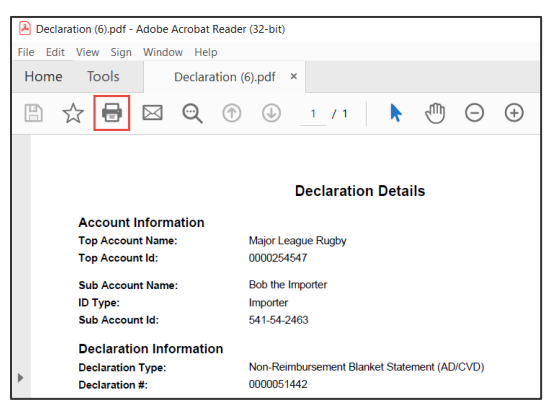

4. In the **Declaration Details** PDF file, in the top left, select the **Print** icon 🖶.

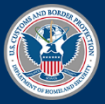

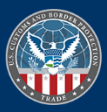

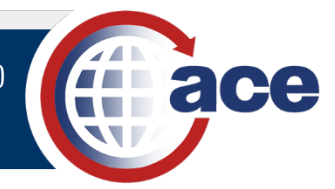

## TOPIC 5: CANCEL A DECLARATION (MODERNIZED PORTAL)

#### INTRODUCTION

Authorized trade users with Full Access permissions can cancel declarations (Reference the <u>Grant User Access to</u> <u>Declarations</u> topic for details on user permissions). Cancelled declarations remain in the **Related Declarations** list with a status of **Cancelled**.

#### **CANCEL A DECLARATION**

1. In the Account Name pane, select the Declarations tab.

The **Related Declarations** list displays the declarations.

2. To the right of the declaration row, select the down arrow to display the drop-down menu.

| Details            | Contacts            | Addre  | sses Related Bu     | sinesses | Notify Parties | Drawback | Bonds            | Declarations    | Statements      |                 |     |
|--------------------|---------------------|--------|---------------------|----------|----------------|----------|------------------|-----------------|-----------------|-----------------|-----|
| Relate<br>14 Recor | ed Declaratic<br>ds | ons    |                     |          |                |          | Add De<br>Advanc | claration Enter | ID # or Keyword | Search          | ×   |
| D                  | Declaration #       | $\sim$ | Declaration Type    | ∨ Ruli   | ing # 🗸 🗸      | Status   | ~                | Valid From      | Valid Until     |                 |     |
| 1 00               | 000051442           |        | Non-Reimbursemen    | t B      |                | Active   |                  | 12/1/2022       | 02/24/2023      |                 |     |
| 2 00               | 000051443           |        | North American Free | Tr       |                | Active   |                  | 09/1/2022       | 09/1/202        | Cancel Declarat | ion |

3. Select the Cancel Declaration option.

The **Confirm** dialog box displays.

|                               | Confirm                     |  |
|-------------------------------|-----------------------------|--|
| Are you sure you want to canc | el this declaration record? |  |
|                               | Cancel                      |  |

4. Select the **OK** button to cancel the declaration.

The Status of the declaration displays Cancelled.

| Detail                                                                                                    | s Contacts    | Add    | iresses Related B  | Businesses | Notify P | arties D  | rawback | Bonds      | Declarati | ons Stat    | ements |   |
|----------------------------------------------------------------------------------------------------|---------------|--------|--------------------|------------|----------|-----------|---------|------------|-----------|-------------|--------|---|
| Related Declarations     Add Declaration     Enter ID # or Keyword     Search       14 Records     Advanced Search |               |        |                    |            |          |           |         |            | ×         |             |        |   |
|                                                                                                    | Declaration # | $\sim$ | Declaration Type 🗸 | Ruling #   | $\sim$   | Status    | $\sim$  | Valid From | N         | Valid Until |        |   |
| 1                                                                                                    | 0000051442    |        | Non-Reimburseme    |            |          | Cancelled |         | 12/1/2022  | (         | 02/24/2023  |        | • |
| 2                                                                                                    | 0000051443    |        | North American Fre |            |          | Active    |         | 09/1/2022  | (         | 09/1/2023   |        | • |

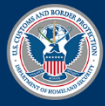

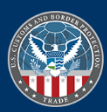